## Login to SOUL 2.0 (Centennial College staff member)

- 1) Open a web browser (e.g. Google Chrome)
- 2) Enter the SOUL 2.0 web address (http://soul2.hkuspace.hku.hk) at the browser's address bar
- 3) Select "Centennial College" as User Group, then press [Login]
- 4) Enter your Staff Intranet User ID and password, then press [Login]

## Note:

- 1) The password is case-sensitive.
- 2) If you would like to change your password, please log into Staff Intranet to do so. The updated password will be applied automatically to SOUL 2.0.